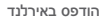

www.dell.com | support.dell.com

0VH3YPA00

אינדקס

## ש

שחזור הגדרות היצרן 50 שחזור מערכת 48 שימור אנרגיה 31 שירות לקוחות 55 שליחת מוצרים להחזרה או לתיקון 58 שמע 66

## ת

תוכנית האבחון של Dell תכונות התוכנה 30 תמיכה בזיכרון 65 תקליטורים, הפעלה ויצירה 30

## D

55 DellConnect 48 Dell Factory Image Restore

DVD, הפעלה ויצירה DVD

# Η

Hardware Troubleshooter 43 (פותר בעיות החומרה)

# 

ISP

ספק שירותי אינטרנט 12

### Μ

19 MMC

## W

12 Windows Vista® Program Compatibility Wizard (אשף תאימות תוכניות) התקנה מחדש 53 Windows, התקנה מחדש

#### מחשב

משקל ומידות 66 מחשב, הגדרה 5 מנהלי התקנים והורדות 63 מעבד 64 מפרט 196 מפרט חשמל 66 מפרט פיזי 66 מרכז התמיכה של 10 11 משאבים, מידע נוסף 62

## נ

נורית פעילות של כונן קשיח 17

#### 0

סביבת המחשב 66

## ע

עזרה קבלת סיוע ותמיכה 54 ערכת שבבים 65

#### פ

פנייה אל Dell 95 פנייה אל 60 Dell פנייה מקוונת אל Dell פרטי מחשב 65 פתרון בעיות 35

## 7

קורא 19 Memory Stick קורא 19 xD-Picture קורא כרטיסי 19 קורא כרטיסי מדיה מרובים

#### ٦

רשימת פעולות לביצוע באבחון 59

אינדקס

החזרה במסגרת אחריות 57 התאמה אישית

31 הגדרות צריכת האנרגיה שלך
30 שולחן העבודה שלך
56 anonymous ,FTP התחברות
48 Windows של

#### T

זיכרון מזערי ומרבי 65 זרמית אוויר, לאפשר 5

#### Π

חיבור כבל רשת אופציונלי 8 חיבור אינטרנט 12 חיבור רשת תיקון 36 חיבור רשת אלחוטי 36

#### 

יכולות המחשב 30 יציאות ומחברים 65

#### )

כונן דיסק גודלי דיסק נתמכים 22 כוננים והתקנים 64 כתובות דואר אלקטרוני לתמיכה 56 כתובת דואר אלקטרוני לתמיכה טכנית 56

#### מ

מהירות רשת בדיקה 36 מוצרים מידע ורכישה 57

# אינדקס

#### Х

אוורור, הבטחה 5 אוזניות מחבר קדמי 19 איתור מידע נוסף 62 אנרגיה שימור 31 אפיק הרחבה 66 אתר האינטרנט של התמיכה של Dell אתרי תמיכה ברחבי העולם 55

### ב

בעיות בחומרה אבחון **43** 

בעיות זיכרון פתרון 38 בעיות חשמל, פתרון 37 בעיות, פתרון 35 בעיות תוכנה 39

## ג

גיבויים יצירה **33** 

#### Т

דיסקים שימוש **22** 

## ה

5 הגדרה, לפני שתתחיל הודעות מערכת 42

# נספח הודעה על מוצר של Macrovision

מוצר זה כולל טכנולוגית הגנה על זכויות יוצרים המוגן על ידי שיטות תביעה של פטנטים אמריקניים מסוימים וזכויות נוספות של קניין רוחני בבעלות חברת Macrovision ובעלי זכויות נוספים. אין להשתמש בטכנולוגיה זו, אלא באישור אין להשתמש בטכנולוגיה זו, אלא באישור Macrovision Corporation ביתי ולמטרות צפייה מוגבלת בלבד, אלא אם כן התירה Macrovision Corporation שימוש אחר במוצר. אין לבצע במוצר הנדסה מהופכת ואין לפרקו.

|                                            | סביבת המחשב     |                                                                                                    | סביבת המחשב |
|--------------------------------------------|-----------------|----------------------------------------------------------------------------------------------------|-------------|
| פעימת חצי סינוס:<br>40G למשך 22            | אחסון           | 10% עד 90%<br>(ללא התעבות)                                                                              | לחות יחסית  |
| אלפיות שנייה עם שינוי<br>במהירות של 240    |                 |                                                                                                    | רטט מרבי:   |
| אינץ' לשנייה<br>(609 ס"מ לשנייה)           | גובה:           | 0.26 GRMS<br>אקראי למשך 2 דקות<br>בכל האוריינטציות<br>התפעוליות                                         | הפעלה       |
| 15.2– עד 3048 מטר<br>(50– עד 10,000 רגל)   | הפעלה           | 2.2 GRMS<br>אקראי למשך 15 דקות                                                                          | אחסון       |
| 15.2– עד 10,668 מטר<br>(50– עד 35,000 רגל) | אחסון           |                                                                                                    | :זעזוע מרבי |
| G2 או פחות כמוגדר ב-<br>ISA-S71.04-1985    | רמת זיהום בטיסה | פעימת חצי סינוס: 40G<br>למשך 2 אלפיות שנייה<br>עם שינוי במהירות של<br>20 אינץ' לשנייה<br>(1 ס"מ לשנייה) | הפעלה       |

#### מפרט בסיסי

| וידאו              |                                        | מידות פיזיות  |                                                    |
|--------------------|----------------------------------------|---------------|----------------------------------------------------|
| סוג                | Intel X4500                            | גובה          | מ"מ 386.39<br>(15.21 אינץ')                        |
| שמע                |                                        | רוחב          | 477.39 מ"מ                                         |
| סוג                | רמקולים משולבים                        |               | ('אינץ) 18.79                                      |
| תצוגה              |                                        | עומק          | 103.98 מ"מ<br>(4 אינע')                            |
| סוג                | ,16:9 אינץ', 18.5                      |               | (11,4.03)                                          |
| (מטריצה פעילה TFT) | WXGA                                   | משקל (מקורב)  | 7.3 ק"ג                                            |
| רזולוציה מקסימלית  | 1366 x 768                             |               | (16.1 ליברות                                       |
|                    |                                        | סביבת המחשב   |                                                    |
| אספקת כוח          |                                        | :22/10/20     |                                                    |
| הספק חשמלי         | 130 ואט                                | טנופו טוו וו. |                                                    |
| מתח                | 100-240 וולט זרם<br>סולוסוו            | הפעלה         | 10°C עד 35° צלסיוס<br>(10.00°C עד 95°              |
|                    | וויקופין                               |               | פרנהייט)                                           |
| סוללת גיבוי        | סוללה שטוחה ליתיום<br>CR2032 של 3 וולט | אחסון         | 40°C- עד 65° צלזיוס<br>(4.44°C עד 149°<br>פרנהייט) |

| כוננים והתקנים |                                                                                        | מחברים חיצוניים |                                                         |
|----------------|----------------------------------------------------------------------------------------|-----------------|---------------------------------------------------------|
| התקנים זמינים  | כונן קשיח Serial                                                                       | מתאם רשת        | RJ45 מחבר                                               |
|                | DVD-ROM ,AIA<br>DVD+/- (אופציונלי), -/+RW<br>אופציונלי), מערך<br>מיקרופון וקורא כרטיסי | USB 2.0         | שלושה מחברים<br>בלוח הצידי ושלושה<br>מחברים בלוח האחורי |
|                | מדיה 8 ב- 1                                                                            | שמע             | שני מחברים בלוח                                         |
| זיכרון         |                                                                                        |                 | הצידי עבור מיקרופון/<br>line-in ואוזניות/-line          |
| סוג            | 800 MHz DDR2                                                                           |                 | ;out                                                    |
|                | דו-ערוצי                                                                               |                 | מחבר אחד בלוח                                           |
| מזערי          | 1 GB                                                                                   |                 | line-out האחורי עבור                                    |
| מרבי           | 4 GB                                                                                   | IEEE 1394a      | מחבר טורי אחד עם 4<br>פינים בלוח הצידי                  |
| פרטי מחשב      |                                                                                        |                 |                                                         |
|                |                                                                                        |                 |                                                         |

ערכת שבבי מערכת Intel G41+ICH7

# מפרט בסיסי

#### דגם מערכת

Inspiron One 19

סעיף זה מספק לך מידע בסיסי שייתכן ויהיה לך צורך בו, עבור התקנה, עדכון מנהלי התקן עבור המחשב והשדרוג שלו. לקבלת מפרט מפורט יותר, Uell עיין במדריך השירות באתר התמיכה של בכתובת support.dell.com.

הערה: ההצעות עשויות להשתנות מאזור 🕖 לאזור. לקבלת מידע נוסף אודות תצורת המחשב, לחץ Help and Support ←Start ובחר באפשרות להצגת המידע אודות המחשב .שלך

#### מעבד

Intel<sup>®</sup> Celeron<sup>®</sup> Intel Celeron Dual-Core Intel Pentium<sup>®</sup> Dual-Core Intel Core<sup>™</sup>2 Duo Intel Core2 Quad

#### כוננים והתקנים

| כוננים               | כונן קשיח פנימי אחד<br>בגודל 3.5 אינצ'. כונו |
|----------------------|----------------------------------------------|
|                      | אופטי אחד עם מגש                             |
|                      | טעינה                                        |
| אלחוטית (אופציונלית) | LAN 802.11 b/g                               |
| מצלמה                | 1.3 מגה פיקסל                                |

| ראה:                       | אם עליך:                                                                                                    |
|----------------------------|----------------------------------------------------------------------------------------------------|
| צדו האחורי של המחשב        | איתור תג השירות/קוד השירות המהיר שלך —<br>עליך להשתמש בתג השירות לזיהוי המחשב שלך<br>בכתובת <b>support.dell.com</b> או לפנות לתמיכה<br>הטכנית |
| אתר התמיכה של ™Dell בכתובת | איתור מנהלי התקנים והורדות                                                                                                    |
| support.dell.com           | גישה לתמיכה טכנית ולעזרה למוצר                                                                                                    |
|                            | בדיקת מצב ההזמנה שלך ברכישות חדשות                                                                                                    |
|                            | איתור פתרונות ותשובות לשאלות נפוצות                                                                                                    |
|                            | איתור מידע לעדכונים של הרגע האחרון אודות                                                                                                    |
|                            | שינויים טכניים במחשב או חומר עזר טכני מתקדם<br>לטכנאים או למשתמשים מנוסים                                                                     |

# איתור מידע ומשאבים נוספים

| אם עליך:                                                                                                    | ראה:                                                                                                    |
|----------------------------------------------------------------------------------------------------|----------------------------------------------------------------------------------------------------|
| התקנה מחדש של מערכת ההפעלה                                                                                                    | תקליטור מערכת הפעלה                                                                                      |
| הפעל תוכנית אבחון עבור המחשב, התקן מחדש<br>של תוכנת מערכת המחשב השולחני, או עדכן<br>מנהלי התקנים עבור המחשב וקובצי Readme                    | את תקליטור <i>Drivers and Utilities</i> (מנהלי<br>התקנים ותוכניות שירות)                                 |
|                                                                                                    | עדכונים למנהלי התקנים ולתיעוד ניתן Dell בעתובת<br>למצוא באתר התמיכה של ™Dell בכתובת<br>support.dell.com. |
| קבלת מידע נוסף אודות מערכת ההפעלה<br>שברשותך, תחזוקה של ציוד היקפי, RAID,<br>אינטרנט, ®Bluetooth, רישות ודואר אלקטרוני                       | ה-Dell Technology Guide (מדריך הטכנולוגיה<br>של Dell) מותקן בכונן הקשיח שלך                              |
| איתור מידע אודות שיטות בטיחות מומלצות עבור<br>המחשב שלך                                                                                      | מסמכי הבטיחות והתקנות שסופקו עם המחשב שלך<br>ועיין גם בדף הבית של התאימות לתקנות בכתובת:                 |
| עיין במידע בנושא אחריות, תנאים ותניות (ארה"ב<br>בלבד), הוראות בנושא בטיחות, מידע בנושא<br>תקינה, מידע ארגונומי וכן הסכם רישיון למשתמש<br>קצה | www.dell.com/regulatory_compliance                                                                       |

לפנייה אל Dell בנושא מכירות, תמיכה טכנית או שירות לקוחות:

- . בקר בכתובת support.dell.com.
- 2. ברר פרטים לגבי הארץ או האזור שלך בתפריט הנפתח Choose A Country/Region (בחר ארץ/אזור) בחלק התחתון של הדף.
- צור קשר) בצד השמאלי **Contact Us** לחץ על **3** של הדף.
  - 4. בחר בקישור המתאים לשירות או לתמיכה הנחוצים.
- . בחר בשיטת הפנייה לחברת Dell המתאימה לך.

קבלת עזרה

עיין בתיעוד של מערכת ההפעלה כדי לברר את תוכן קובצי האתחול של המחשב. אם המחשב מחובר למדפסת, הדפס את כל הקבצים. אחרת, רשום את התוכן של כל קובץ לפני שתתקשר לחברת Dell.

- הודעת שגיאה, קוד צפצוף או קוד אבחון:
- תיאור הבעיה וצעדים שביצעת לפתרון הבעיה:

## פנייה אל Dell

על לקוחות בארה"ב להתקשר 800-WWW-DELL (800-999-3355).

ערה: אם אין ברשותך חיבור אינטרנט עיל, באפשרותך למצוא מידע ליצירת קשר פעיל, באפשרותך למצוא מידע ליצירת קשר בחשבונית הרכישה, תעודת המשלוח, החשבון או קטלוג המוצרים של Dell.

חברת Dell מציעה כמה אפשרויות לתמיכה ולשירות באינטרנט ובטלפון. הזמינות משתנה לפי מדינה ומוצר, וייתכן שחלק מהשירותים לא יהיו זמינים באזורך.

## לפני שתתקשר

ערה: החזק את קוד המשלוח המהיר בהישג יד בעת ההתקשרות. הקוד יסייע למערכת יד בעת ההתקשרות. הקוד יסייע למערכת המענה האוטומטי של Dell לנתב את שיחתך ביתר יעילות. ייתכן שתתבקש גם לספק את תג השירות שלך (הממוקם בגב המחשב שברשותך).

זכור למלא את 'רשימת פעולות לביצוע באבחון' שלהלן. אם ניתן, הפעל את המחשב לפני שתתקשר לחברת Dell לקבלת סיוע, והתקשר ממכשיר טלפון הנמצא סמוך למחשב. ייתכן שתתבקש להקיש פקודות מסוימות במקלדת, למסור מידע מפורט במהלך ביצוע פעולות, או לנסות צעדים אחרים לפתרון הבעיה שניתן לבצע רק במחשב עצמו. ודא שתיעוד המחשב נמצא בהישג ידך.

#### רשימת פעולות לביצוע באבחון

- שם:
- :תאריך •
- כתובת:
- מספר טלפון:
- תג שירות (ברקוד בגב המחשב):
  - קוד שירות מהיר:
- מספר אישור להחזרת חומרים (אם סופק על-ידי טכנאי תמיכה של (Dell):
  - מערכת הפעלה וגרסה:
    - התקנים:
    - כרטיסי הרחבה:
  - האם אתה מחובר לרשת? כן/לא
    - רשת, גרסה ומתאם רשת:
      - תוכניות וגרסאות:

#### קבלת עזרה

- 1. התקשר לחברת Dell לקבלת Dell התקשר לחברת 1 Authorization Number להחזרת חומרים) וכתוב אותו בבירור ובאופן בולט על-גבי האריזה.
  - **הערה:** לאיתור מספר הטלפון עבור האזור שלך, ראה "פנייה אל Dell" בעמוד 60.
  - 2. כלול העתק של החשבונית ומכתב המתאר את סיבת ההחזרה.
- כלול עותק של רשימת הפעולות לביצוע באבחון (ראה "רשימת פעולות לביצוע באבחון" בעמוד (59), המציין את הבדיקות שערכת ואת הודעות השגיאה שהתקבלו בתוכנית האבחון של Dell (ראה "תוכנית האבחון של Dell" בעמוד 44).
  - 4. כלול אביזרים המשויכים לפריטים המוחזרים (כבלי חשמל, תוכנה, מדריכים וכן הלאה), אם ההחזרה היא לשם קבלת זיכוי.

- 5. ארוז את הציוד המיועד להחזרה בחומרי האריזה המקוריים (או שווי-ערך).
- ערה: התשלום על הוצאות המשלוח הוא באחריותך. באחריותך גם לבטח את המוצרים שאתה מחזיר, ואתה לוקח על עצמך את הסיכון שהם יאבדו במהלך המשלוח לחברת Dell. חבילות לתשלום בעת המסירה (COD) לא יתקבלו.
- אערה: מוצרים מוחזרים שלא עונים על כל הדרישות לעיל, יידחו על-ידי הסניף המקבל של חברת Dell ויישלחו חזרה אליך.

## מידע על המוצר

אם אתה זקוק למידע לגבי מוצרים אחרים שניתן לרכוש מחברת Dell, או אם ברצונך לבצע הזמנה, בקר באתר האינטרנט של Dell בכתובת www.dell.com. לאיתור מספר הטלפון עבור האזור שלך או כדי לשוחח עם מומחה מכירות, ראה "פנייה אל Dell" בעמוד 60.

## החזרת פריטים לתיקון במסגרת האחריות או לקבלת זיכוי

הכן את כל הפריטים שברצונך להחזיר, לצורכי תיקון או לצורכי זיכוי, באופן הבא:

ערה: לפני שתחזיר את המוצר ל- Dell, הקפד לגבות את כל הנתונים בכונן הקשיח ובכל התקן אחסון אחר במוצר. הסר מידע סודי, קנייני ואישי, כמו גם מדיה נשלפת, כגון תקליטורים וכרטיסי PC Card. Dell אינה אחראית למידע הסודי, הקנייני או האישי שלך; נתונים שאבדו או נפגמו; או מדיה שנפגמה או אבדה, שייתכן שהיו כלולים עם המוצר שהחזרת.

#### קבלת עזרה

#### כתובות דואר אלקטרוני של התמיכה של Dell

- mobile\_support@us.dell.com
  - support@us.dell.com •
- (מדינות la-techsupport@dell.com אמריקה הלטינית והקריביים בלבד)
- apsupport@dell.com מדינות אסיה והאוקיינוס השקט בלבד)

## כתובות דואר אלקטרוני של השיווק והמכירות של Dell

- apmarketing@dell.com (מדינות אסיה) והאוקיינוס השקט בלבד)
- (קנדה בלבד) sales\_canada@dell.com •

## פרוטוקול העברת קבצים אנונימי (FTP)

#### ftp.dell.com •

התחבר כמשתמש: anonymous (אלמוני), והשתמש בכתובת הדוא"ל שלך כסיסמה.

## שירות מצב ההזמנות האוטומטי (Automated) Order-Status Service)

לבדיקת מצב הזמנה כלשהי של מוצרי Dell, באפשרותך לגשת לאתר support.dell.com, או להתקשר לשירות מצב ההזמנות האוטומטי. מענה קולי מבקש ממך להזין את המידע הדרוש לאיתור הזמנתך ולדיווח על מצבה. לאיתור מספר הטלפון עבור האזור שלך, ראה "פנייה אל Dell" בעמוד 60.

אם יש בעיה בהזמנה שלך, כגון רכיבים חסרים, רכיבים שגויים או חיוב שגוי, צור קשר עם שירות הלקוחות של Dell. כשתתקשר, החזק בהישג יד את החשבונית או את ספח המשלוח. לאיתור מספר הטלפון עבור האזור שלך, ראה "פנייה אל Dell" בעמוד 60.

# תמיכה טכנית ושירות לקוחות

שירות התמיכה של Dell זמין לענות על שאלותיך אודות החומרה של Dell. צוות התמיכה שלנו משתמש בתוכנית אבחון ממוחשבת כדי לספק מענה מהיר ומדויק.

כדי לפנות לשירות התמיכה של Dell, ראה "לפני שתתקשר" בעמוד 59 ולאחר מכן עיין בפרטים ליצירת קשר באזורך או עבור אל support.dell.com.

# DellConnect

™ DellConnect הוא כלי פשוט לגישה מקוונת המאפשר לשותף השירות והתמיכה של Dell לגשת למחשב שלך באמצעות חיבור פס-רחב, לאבחן את הבעיה ולתקנה, כל זאת תחת הפיקוח שלך. לקבלת מידע נוסף, בקר באתר www.dell.com/DellConnect.

# שירותים מקוונים

באפשרותך ללמוד על מוצרים ושירותים של Dell באתרי האינטרנט הבאים:

- www.dell.com •
- www.dell.com/ap (מדינות אסיה/האוקיינוס השקט בלבד)
  - (יפן בלבד) www.dell.com/jp •
  - (אירופה בלבד) www.euro.dell.com •
- www.dell.com/la (מדינות אמריקה הלטינית והקריביים)
  - (קנדה בלבד) www.dell.ca •

תוכל לגשת לתמיכת Dell באמצעות אתרי האינטרנט וכתובות הדואר האלקטרוני הבאים:

#### אתרי התמיכה של Dell

- support.dell.com •
- (יפן בלבד) support.jp.dell.com •
- (אירופה בלבד) support.euro.dell.com •
- (דרום מזרח אסיה) supportapj.dell.com •

# קבלת עזרה

אם נתקלת בבעיה במחשב, תוכל לבצע את הצעדים הבאים לשם אבחון הבעיה ופתרונה:

- ראה "פתרון בעיות" בעמוד 35 לקבלת מידע והליכים הקשורים לבעיה במחשב.
- מדריך) *Dell Technology Guide*. עיין ב-20 (מדריך) הטכנולוגיה של (Dell) לקבלת מידע נוסף אודות אבחון ופתרון בעיות.
- בעמוד 44 לעיון Dell". ראה "תוכנית האבחון של Dell" בעמוד 44 לעיון בהליכים להפעלת תוכנית האבחון של Dell.
  - 4. מלא את "רשימת הפעולות לביצוע אבחון" בעמוד 59.
- 5. השתמש בערכת הכלים המקיפה של שירותים מקוונים של Dell, הזמינה באתר התמיכה של (support.dell.com) Dell בהתקנה והליכים לפתרון בעיות. ראה "שירותים מקוונים" בעמוד 55 לקבלת רשימה מקיפה של התמיכה המקוונת של Dell.

- , אם השלבים שלעיל לא סייעו בפתרון הבעיה, **6** ראה "לפני יצירת קשר עם Dell" בעמוד 59.
- מטלפון Dell **הערה:** התקשר לתמיכה של Dell מטלפון שנמצא בקרבת המחשב, על מנת שאנשי התמיכה יוכלו לסייע לך בהליכים הנחוצים.
- הערה: ייתכן שמערכת קודי השירות המהיר 💋 של Dell לא תהיה זמינה בכל המדינות.

כשתתבקש להקיש את הקוד שלך במערכת המענה האוטומטי של Dell, הזן את קוד השירות המהיר לניתוב השיחה ישירות לאיש התמיכה המתאים. אם אין לך **קוד** שירות מהיר, פתח את התיקייה Dell אין לך קוד שירות מהיר, פתח את המיקייה על הסמל Accessories (קוד שירות מהיר) ופעל על פי ההנחיות.

ערה: חלק מהשירותים אינם תמיד זמינים בכל האתרים הנמאים מחוץ לארה"ב. התקשר לנציג Dell לנציג Dell לנציג

#### Microsoft Windows התקנה מחדש של

השלמת תהליך ההתקנה עשויה לארוך בין שעה לשעתיים. לאחר ההתקנה מחדש של מערכת ההפעלה, עליך להתקין מחדש גם את מנהלי ההתקן, תוכנית להגנה מפני וירוסים ותוכנות אחרות.

- 1. שמור וסגור את כל הקבצים הפתוחים וצא מכל התוכניות הפתוחות.
  - Operating System הכנס את התקליטור. (מערכת הפעלה).
- אם מופיעה ההודעה **(יציאה) Exit (יציאה)** Install Windows (התקן את Windows).
  - .4 הפעל מחדש את המחשב.
  - **5.** עם הופעת הלוגו של DELL, הקש מיד על <F12>.

- ערה: אם תמתין זמן רב מדי והלוגו של מערכת ההפעלה מופיע, המשך להמתין עד אשר יופיע שולחן העבודה של "Microsoft אשר יופיע שולחן העבודה של "Windows" ולאחר מכן כבה את המחשב ונסה שנית.
- ערה: השלבים הבאים משנים את רצף האתחול באופן חד פעמי בלבד. בהפעלה הבאה, המחשב יאתחל בהתאם להתקנים שצוינו בתוכנית הגדרת המערכת.
- כאשר רשימת ההתקנים של האתחול מופיעה, בחר CD/DVD/CD-RW Drive והקש <Enter>.
- 7. לחץ על מקש כלשהו כדי לאתחל מהתקליטור. בצע את ההוראות המופיעות על המסך כדי להשלים את תהליך ההתקנה.

# התקנה מחדש של מערכת ההפעלה

#### לפני שתתחיל

אם אתה שוקל להתקין מחדש את מערכת ההפעלה Microsof® Windows® כדי לתקן בעיה במנהל התקן חדש שהותקן, נסה תחילה להשתמש ב-Windows Device Driver Rollback (חזרה למצב קודם של מנהל התקן). אם התכונה 'חזרה למנהל התקן קודם' של Windows אינה פותרת את הבעיה, השתמש בתכונה 'שחזור מערכת' כדי להחזיר את מערכת ההפעלה למצב שבו הייתה לפני התקנת מנהל ההתקן החדש. ראה "System (שחזור מערכת) בעמוד 48.

התראה: לפני ביצוע ההתקנה, גבה את כל קובצי הנתונים בכונן הקשיח. בתצורות כונן קשיח רגילות, הכונן הקשיח הוא הכונן המזוהה ראשון על-ידי המחשב.

השתמש בדיסק ההתקנה מחדש של מערכת ההפעלה רק כאמצעי אחרון לשחזור מערכת ההפעלה.

כדי להתקין מחדש את Windows, תזדקק לפריטים הבאים:

- תקליטור מערכת ההפעלה
- התקליטור Drivers and Utilities (מנהלי התקנים ותוכניות שירות) של Dell

Drivers and Utilities הערה: תקליטור Dell (מנהלי התקנים ותוכניות שירות) של Dell מכיל מנהלי התקנים שהותקנו במהלך הרכבת המחשב. השתמש בתקליטור Drivers and (מנהלי התקנים ותוכניות שירות) של Utilities (מנהלי התקנים ותוכניות שירות) של Dell כדי לטעון את מנהלי ההתקן הדרושים. אם הזמנת את התקליטור, ייתכן שתקליטורי מנהלי התקן ותכניות שירות ו-מערכת הפעלה של Dell לא צורפו לתחשב שלך.

- Repair Your Computer בחר באפשרות. (תקן את המחשב).
  - System Recovery Options החלון. 3 (אפשרויות שחזור מערכת) מופיע.
  - . (הבא) Next גחר פריסת מקלדת ולחץ על 1.
- 5. כדי לגשת לאפשרויות השחזור, היכנס למחשב כמשתמש מקומי. כדי לגשת אל שורת הפקודה, הקלד את הערך administrator בשדה User name (שם משתמש), ולאחר מכן לחץ על OK (אישור).
  - .Dell Factory Image Restore לחץ על 6 מסך הפתיחה של Dell Factory Image מופיע.
- הערה: בהתאם לתצורה שהגדרת, ייתכן שיהיה עליך לבחור באפשרות Dell Factory Tools ולאחר מכן באפשרות Image Restore.
  - Confirm Data לחץ על הבא. המסך 7. (אישור מחיקת נתונים) מופיע.
- אערה: אם לא תרצה להמשיך בהפעלת Factory Image Restore, לחץ על Cancel (ביטול).

8. בחר בתיבת הסימון כדי לאשר שברצונך להמשיך לאתחל מחדש את הכונן הקשיח ולשחזר את תוכנת המערכת להגדרות היצרן, ולאחר מכן לחץ על Next (הבא).

תהליך השחזור יתחיל והוא עשוי לארוך חמש דקות או יותר. בסיום השחזור של מערכת ההפעלה והיישומים המותקנים מראש למצב הראשוני, תוצג הודעה.

את לחץ על **Finish** (סיום) כדי לאתחל מחדש את **.9** המערכת.

# Dell Factory Image Restore

- Dell Factory Image ב-Dell Factory Image מוחק לצמיתות את כל הנתונים Restore מוחק לצמיתות את כל התוכניות או בכונן הקשיח ומסיר את כל התוכניות או מנהלי ההתקנים שהותקנו לאחר קבלת המחשב. אם ניתן, גבה את הנתונים לפני Dell Factory Image Restore רק אם שימוש ב-System Restore לא פתר את הבעיה במערכת ההפעלה.
- אינו Dell Factory Image Restore אינו דמין אם בוצע פירמוט או חלוקת מחיצות בכונן מיזין אם בוצע פירמוט או חלוקת מהיצות הפעלה. הקשיח באמצעות תקליטור מערכת ההפעלה.
  - Dell Factory Image Restore עשוי שלא להיות זמין בארצות מסוימות או במחשבים מסוימים.

השתמש ב-Dell Factory Image Restore רק כאמצעי אחרון לשחזור מערכת ההפעלה. אפשרויות אלה משחזרות את הכונן הקשיח למצב הפעולה שבו היה בעת רכישת המחשב. כל התוכניות והקבצים שהתווספו מאז קבלת המחשב — כולל קובצי נתונים — נמחקים לצמיתות מהכונן הקשיח. קובצי נתונים כוללים מסמכים, גיליונות אלקטרוניים, קובצי נתונים כוללים מסמכים, גיליונות אלקטרוניים, הודעות דואר אלקטרוני, תמונות דיגיטליות, קובצי מוסיקה וכן הלאה. במידת האפשר, בצע גיבוי של כל הנתונים לפני שימוש ב-Factory Image.

- 1. הפעל את המחשב. עם הופעת הלוגו של Dell, הקש <F8> מספר פעמים כדי לגשת לחלון אפשרויות Advanced Boot Options אתחול מתקדמות).
  - ערה: אם תמתין זמן רב מדי והלוגו של מערכת ההפעלה מופיע, המשך להמתין עד אשר יופיע שולחן העבודה של ®Microsoft, ולאחר מכן כבה את המחשב ונסה שנית.

#### התראה: גבה את קובצי הנתונים באופן קבוע. שחזור מערכת) אינו System Restore בודק את קובצי הנתונים ואינו משחזר אותם.

ערה: ההוראות שלהלן מתייחסות לתצוגת ברירת המחדל של Windows, ולכן ייתכן כי לא יהיו ישימות אם שינית את ההגדרות במחשב ™Dell שברשותך לתצוגה קלאסית של Windows.

### הפעלת System Restore (שחזור מערכת)

. לחץ על Start (התחל) 📀 .

- System Restore **2. בתיבת החיפוש, הקלד** Enter. (שחזור מערכת) והקש <
- **User Account** אראלון User Account (בקרת חשבון משתמש). אם אתה Control (בקרת חשבון משתמש). אם אתה מוגדר במחשב כמנהל מערכת, לחץ על המשך, ואם לא פנה למנהל המערכת כדי להמשיך בפעולה הרצויה.
- הנחיות **אר ההנחיות (הבא)** ובצע את שאר ההנחיות **3**. המופיעות על המסך.

במקרה ששימוש ב-System Restore לא פתר את הבעיה, באפשרותך לבטל את שחזור המערכת האחרון.

### ביטול שחזור המערכת האחרון

ערה: לפני ביטול שחזור המערכת האחרון, שמור את כל הקבצים הפתוחים וסגור אותם שמור את כל הקבצים הפתוחים. אין לשנות, וצא מכל התוכניות הפתוחות. אין לשנות, לפתוח או למחוק קבצים או תוכניות כלשהם עד לאחר השלמת שחזור המערכת.

- . לחץ על Start (התחל) 🚯
- System Restore **2. בתיבת החיפוש, הקלד** Enter. (שחזור מערכת) והקש <
- בטל Undo my last restoration (בטל את השחזור האחרון שלי). את השחזור האחרון שלי) ולחץ על Next (הבא).

# שחזור מערכת ההפעלה

ניתן לשחזר את מערכת ההפעלה בדרכים הבאות:

- System Restore (שחזור מערכת) מחזיר את המחשב למצב הפעלה מוקדם יותר, מבלי להשפיע על קובצי נתונים. השתמש בשחזור המערכת כפתרון ראשון לשחזור מערכת ההפעלה ולשימור קובצי הנתונים.
- Dell Factory Image Restore מחזיר את הכונן הקשיח למצב ההפעלה שבו היה בעת רכישת המחשב. הליך זה מוחק לצמיתות את כל הנתונים בכונן הקשיח ומסיר את כל התוכניות שהותקנו לאחר קבלת המחשב. השתמש ב-Dell Factory Image Restore ב- System Restore לא פתר את הבעיה
- אם קיבלת תקליטור Operating System (מערכת הפעלה) יחד עם המחשב שברשותך, באפשרותך להשתמש בו לשחזור מערכת
   ההפעלה. עם זאת, גם השימוש בתקליטור מערכת ההפעלה גורם למחיקת כל הנתונים שכונן הקשיח. השתמש בדיסק רק אם שימוש Dell Factory וב- System Restore לא פתר את הבעיה במערכת ההפעלה.

## שחזור מערכת

מערכת ההפעלה Windows מספקת אפשרות של שחזור מערכת המאפשרת להחזיר את המחשב למצב פעולה קודם (מבלי להשפיע על קובצי נתונים), אם שינויים בחומרה, בתוכנה או בהגדרות מערכת אחרות הותירו את המחשב במצב פעולה בלתי רצוי. כל שינוי המבוצע באמצעות System בלתי רצוי. מחזור מערכת) הוא הפיך לגמרי.

- 9. עם סיום הבדיקות, סגור את מסך הבדיקה כדי לחזור אל המסך Choose An Option (בחירת אפשרות).
  - ולהפעיל Dell Diagnostics -כדי לצאת מ-.10 מחדש את המחשב, לחץ על **Exit** (יציאה).
  - Drivers and Utilities הוצא את תקליטור. (מנהלי התקנים ותוכניות שירות).

## הפעלת תוכנית האבחון של Dell מהתקליטור Drivers and Utilities (מנהלי התקנים ותוכניות שירות)

- Drivers and Utilities 1. הכנס את התקליטור 1. מנהלי התקנים ותוכניות שירות) לכונן.
- בה והפעל מחדש את המחשב. עם הופעת **2.** הלוגו של DELL, הקש מיד על <F12>.
- ערה: אם תמתין זמן רב מדי והלוגו של מערכת ההפעלה מופיע, המשך להמתין עד אשר יופיע שולחן העבודה של Microsoft® אשר יופיע שולחן העבודה של Windows® ונסה שנית. ונסה שנית.
- **הערה:** השלבים הבאים משנים את רצף האתחול באופן חד פעמי בלבד. בהפעלה הבאה, המחשב יאתחל בהתאם להתקנים שצוינו בתוכנית הגדרת המערכת.
- . כאשר רשימת ההתקנים של האתחול מופיעה, סמן את CD/DVD/CD-RW והקש <Enter>.

- 4. בתפריט שמופיע, בחר באפשרות 40 באפריט שמופיע, בחר באפשרות CD-ROM (אתחל מכונן תקליטורים) והקש -
- 5. הקש1 כדי להפעיל את תפריט התקליטור והקש Enter> כדי להמשיך.
  - 6. בחר Run the 32 Bit Dell Diagnostics.
  - (הפעל את תוכנית האבחון של Dell בעלת 32 הסיביות) מהרשימה הממוספרת. אם רשומות מספר גרסאות, בחר את הגרסה המתאימה למחשב שברשותך.
    - . בחר בבדיקה שברצונך להפעיל.
- 8. אם במהלך בדיקה המערכת נתקלת בבעיה, מופיעה הודעה עם קוד השגיאה ותיאור הבעיה. רשום את קוד השגיאה ותיאור הבעיה ופנה אל Dell (ראה "פנייה אל Dell" בעמוד 60).
  - ערה: תג השירות של המחשב מוצג בחלק העליון של כל מסך בדיקה. תג השירות עוזר לך לזהות את המחשב שלך בעת הפנייה ל-Dell.

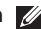

הערה: אם מופיעה הודעה המציינת כי 💋 לא נמצאה מחיצה של תוכנית שירות לאבחון, הפעל את תוכנית האבחון של Dell מנהלי Drivers and Utilities מהתקליטור התקנים ותוכניות שירות). אח PSA מופעל:

- .a PSA מתחיל להפעיל בדיקות.
- b. אם PSA מסיים בהצלחה. מוצגת

"No problems : ההודעה הבאה have been found with this system so far. Do you want to run the remaining memory tests? This will take about 30 minutes or more. Do you want to continue? (Recommended)." לא נמצאו בעיות במערכת עד כה. האם) ברצונך להפעיל את בדיקות הזיכרון הנותרות? פעולה זו תימשך כ- 30 דקות או יותר. האם ברצונך להמשיך? (מומלץ)).

. אם נתקלת בבעיות בזיכרון, הקש <v>, אחרת הקש <n>.

ההודעה הבאה מוצגת: "Booting Dell Diagnostic Utility

Partition. Press any key Dell מאתחל את) ".to continue." Diagnostic Utility Partition. הקש על מקש כלשהו כדי להמשיך).

d. הקש על מקש כלשהו כדי לעבור לחלון (בחירת אפשרות) Choose An Option :אם PSA אינו מופעל

הקש על מקש כלשהו כדי להפעיל את תוכנית האבחון Dell Diagnostics ממחיצת תוכנית השירות לאבחון בכונן הקשיח.

4. בחר בבדיקה שברצונך להפעיל.

- .5 אם במהלך בדיקה המערכת נתקלת בבעיה, מופיעה הודעה עם קוד השגיאה ותיאור הבעיה. רשום את קוד השגיאה ותיאור הבעיה ופנה אל Dell (ראה "פנייה אל Dell" בעמוד 60).
- הערה: תג השירות של המחשב מוצג בחלק 💋 העליון של כל מסך בדיקה. תג השירות עוזר לך לזהות את המחשב שלך בעת הפנייה ל- Dell.
  - 6. עם סיום הבדיקות, סגור את מסך הבדיקה כדי לחזור אל המסך Choose An Option (בחירת אפשרות).
    - להפעיל Dell Diagnostics גרי לצאת מ-מחדש את המחשב, לחץ על Exit (יציאה).

# Dell תוכנית אבחון

אם נתקלת בבעיה במחשב, בצע את הבדיקות שבסעיף "נעילות ובעיות תוכנה" בעמוד 39 והפעל את תוכנית האבחון של Dell, לפני שתפנה אל IDell בבקשה לסיוע טכני.

מומלץ להדפיס הליכים אלה לפני שתתחיל.

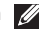

פועלת רק Dell הערה:תוכנית האבחון של 📶 במחשבי Dell.

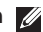

מנהלי Drivers and Utilities הערה:המדיה 🕖 התקן ותכניות שירות) היא אופציונלית ועשויה שלא להיות מצורפת למחשב שברשותך.

מדריך) Dell Technology Guide-עיין ב-הטכנולוגיה של Dell) לסקירת המידע אודות התצורה של המחשב וודא שההתקן שברצונך לבדוק מופיע בתוכנית הגדרת המערכת ופעיל.

הפעל את תוכנית האבחון של Dell מהכונן הקשיח או מהתקליטור Drivers and Utilities (מנהלי התקנים ותוכניות שירות).

## הפעלת תוכנית האבחון של Dell מהכונן הקשיח

תוכנית האבחון של Dell ממוקמת במחיצה נסתרת בכונן הקשיח, המיועדת לתוכנית השירות.

- הערה: אם המחשב אינו מציג תמונת מסך, פנה 💋 אל Dell (ראה "פנייה אל Dell" בעמוד 60).
  - **1**. ודא שהמחשב מחובר לשקע חשמל שידוע לך שהוא תקין.
    - .2 הפעל (או הפעל מחדש) את המחשב.
- 3. כאשר מופיע הלוגו ™DELL, הקש מייד על F12>. בחר Diagnostics (אבחון) מתפריט האתחול והקש <Enter>.

פעולה זו תגרום להפעלת Pre-boot System - PSA) Assessment - תוכנית לבדיקת המערכת לפני האתחול) במחשבים מסוימים.

הערה: אם תמתין זמן רב מדי והלוגו של 💋 מערכת ההפעלה מופיע, המשך להמתין עד Microsoft<sup>®</sup> אשר יופיע שולחן העבודה של Windows®, ולאחר מכן כבה את המחשב ונסה שנית.

- אם הכונן הקשיח הוא התקן האתחול שלך,
   ודא שהכבלים מחוברים כהלכה, שהכונן מותקן
   כהלכה ושהוא מחולק למחיצות כהתקן אתחול.
  - היכנס להגדרות המערכת וודא שנתוני רצף האתחול נכונים (עיין ב-*Dell Technology*) מדריך הטכנולוגיה של Dell) באתר התמיכה של Dell בכתובת support.dell.com).

אין פסיקה לתקתוק **No timer tick interrupt** קוצב זמן) — ייתכן ששבב כלשהו בלוח המערכת אינו פועל כהלכה או שאירע כשל בלוח האם. פנה אל Dell לקבלת סיוע (ראה "פנייה אל Dell" בעמוד 60).

שגיאת זרם יתר (שגיאת זרם יתר USB over current error ב-USB) — נתק את התקן ה-USB. התקן ה-USB שלך זקוק לאספקת חשמל גבוהה יותר כדי לפעול באופן תקין. השתמש במקור חשמל חיצוני כדי לחבר את התקן ה-USB, או אם ההתקן שלך כולל שני כבלי USB, חבר את שניהם.

שים לב - מערכת הבקרה העצמית של הכונן הקשיח דיווחה שפרמטר עבר את טווח הפעלתו Dell recommends that you back הרגיל. up your data regularly. A parameter out of range may or may not indicate a potential hard drive problem

(פרמטר מחוץ לטווח עשוי להצביע על בעיה אפשרית בכונן הקשיח) — שגיאת S.M.A.R.T. כשל אפשרי בכונן הדיסק הקשיח. פנה אל Dell לקבלת סיוע (ראה "פנייה אל Dell" בעמוד 60).

# Hardware Troubleshooter (פותר בעיות החומרה)

אם התקן אינו מזוהה במהלך הגדרתמערכת ההפעלה או מזוהה אך תצורתו מוגדרת בצורה שגויה, באפשרותך להשתמש ב-Hardware שגויה, באפשרותך לפותר בעיות החומרה) כדי לפתור את בעיית אי התאימות.

להפעלת Hardware Troubleshooter (פותר בעיות החומרה):

- 1. לחץ על Start (התחל) € Help and ← (התחל) אחץ 1. (עזרה ותמיכה).
- hardware troubleshooter **2**. (פותר בעיות החומרה) בשדה החיפוש והקש Enter> כדי להתחיל את החיפוש.
- בתוצאות החיפוש, בחר באפשרות המתארת בצורה הטובה ביותר את הבעיה ובצע את שלבי הפתרון הנותרים.

## הודעות מערכת

אם ישנה בעיה או שגיאה במחשב שלך, הוא עשוי להציג 'הודעת מערכת' שתסייע לך לזהות את הגורם ואת הפעולה הדרושה לפתרון הבעיה.

ארה: אם ההודעה שקיבלת אינה מופיעה בדוגמאות הבאות, עיין בתיעוד של מערכת בדוגמאות הבאות, עיין בתיעוד של מערכת ההפעלה או של התוכנית שאותה הפעלת כאשר ההודעה הופיעה. לחלופין, באפשרותך לעיין ב- Dell Technology Guide (מדריך הטכנולוגיה של Dell בדיסק הקשיח שלך או באתר התמיכה של Dell בכתובת או לעיין בסעיף "פנייה אל IDell בעמוד 60 לקבלת סיוע.

Previous attempts at booting this !התראה! system have failed at checkpoint [nnnn]. לסיוע בפתרון בעיה זו, אנא רשום את [nnnn]. לסיוע בפתרון בעיה זו, אנא רשום את [nnnn] הבדיקה ופנה אל התמיכה הטכנית של Dell – המחשב נכשל בהשלמת שגיאה. פנה אל שלוש פעמים ברציפות עקב אותה שגיאה. לפנח אל [מס] בעמוד 60].

שגיאה בסכום (שגיאה בסכום) שגיאה בסכום) ביקורת של לוח האם ביקורת של CMOS) — כשל אפשרי של לוח האם או סוללת RTC חלשה. פנה אל Dell לקבלת סיוע (ראה "פנייה אל Dell" בעמוד 60).

אירע **(CPU fan failure) (כשל במאוורר CPU)** – אירע כשל במאוורר ה-CPU. פנה אל Dell לקבלת סיוע (ראה "פנייה אל Dell" בעמוד 60).

(כשל דיסק **Hard-disk (HDD) drive failure** קשיח) — ייתכן כשל דיסק קשיח בעת ביצוע POST של הדיסק הקשיח. פנה אל Dell לקבלת סיוע (ראה "פנייה אל Dell" בעמוד 60).

Hard-disk drive failure (כשל דיסק קשיח) — ייתכן כשל דיסק קשיח בעת ביצוע אתחול של הדיסק הקשיח. פנה אל Dell לקבלת סיוע (ראה "פנייה אל Dell" בעמוד 60).

כשל **Keyboard failure (כשל מקלדת)** — כשל במקלדת או כבל רופף. אם חיבור מחדש של הכבל לא פותר את הבעיה, החלף את המקלדת.

אין התקן אתחול (אין התקן אתחול) אין התקן אתחול זמין) — אין מחיצה שניתנת לאתחול בכונן הקשיח, כבל הכונן הקשיח רופף, או שלא קיים התקן הניתן לאתחול.

# שימוש בכלי תמיכה

# מרכז התמיכה של Dell

האתר של Dell Support Center מסייע לך לאתר את השירות, התמיכה והמידע הספציפי-למערכת הנחוצים לך.

כיד להפעיל את היישום, לחץ על הסמל 🌌 בשורת המשימות.

דף הבית של מרכז התמיכה של Deil מציג את מספר הדגם, תג השירות, קוד השירות המהיר שלך ופרטי יצירת קשר עם השירות.

דף הבית גם מספק קישורים עבור גישה אל:

עזרה עצמית (פתרון בעיות, אבטחה, ביצועי מערכת, רשת/ אינטרנט, גיבוי/שחזור וכן מערכת הפעלה Windows)

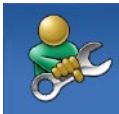

**התראות** (התראות של תמיכה טכנית רלוונטיות למחשב שלך)

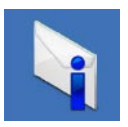

סיוע מ- Dell (תמיכה טכנית עם ™DellConnect, שירות לקוחות, הדרכה וערכות לימוד, עזרת "כיצד לבצע" באמצעות no Dell Call וסריקה מקוונת באמצעות (PC CheckUp)

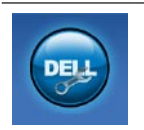

אודות המערכת שלך (תיעוד המערכת, מידע בנושא אחריות, מידע על המערכת, שדרוגים ואביזרים)

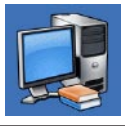

לקבלת מידע נוסף אודות מרכז התמיכה של Dell ואודות כלי התמיכה הזמינים, לחץ על הלשונית Services (שירותים) בכתובת support.dell.com.

#### פתרון בעיות

#### Windows Vista

- 1. לחץ על Start (התחל) Ostrol ← 0 Programs ← (לוח הבקרה) Panel (תוכניות) ← Use an older program with (השתמש) this version of Windows בתוכנית ישנה יותר עם גירסה זו של (Windows).
  - **.2** במסך הפתיחה, לחץ על הבא.
  - . בצע את ההוראות המופיעות על המסך.

#### Windows 7

- . לחץ על Start (התחל) 📀.
- Use an older **בתיבת החיפוש, הקלד**. program with this version of שימוש בתוכנית ישנה יותר עם Windows גרסה זו של (Windows) והקש <-Enter
- . בצע את ההוראות של אשף תאימות התוכניות.

#### — אם אתה נתקל בבעיות תוכנה אחרות

- רשום את קוד השגיאה ותיאור הבעיה ופנה אל
   רשום את קוד השגיאה וחיאור הבעיה ופנה אל
   Dell (ראה "פנייה אל Dell")
  - גבה את הקבצים שלך מיד.

- השתמש בתוכנית לסריקת וירוסים כדי לבדוק את הדיסק הקשיח או התקליטורים.
- - עיין בתיעוד התוכנה או פנה ליצרן התוכנה לקבלת מידע לפתרון בעיות:
    - ודא כי התוכנית תואמת למערכת ההפעלה המותקנת במחשב.
- ודא כי המחשב עונה על דרישות החומרה המזעריות להפעלת התוכנה. לקבלת מידע, עיין בתיעוד של התוכנה.
  - ודא כי התוכנה הותקנה והוגדרה כיאות.
- ודא שמנהלי ההתקנים אינם מתנגשים עם התוכנית.
- במקרה הצורך, הסר את התוכנית והתקן
   אותה מחדש.

## בעיות היתקעות ותוכנה

אם המחשב אינו פועל — ודא שכבל החשמל מחובר היטב למחשב ולשקע החשמל.

#### אם תוכנית כלשהי מפסיקה להגיב —

סיים את פעולת התוכנית:

- . הקש בו-זמנית <Ctrl><Shift><Esc.
  - 2. לחץ על Applications (יישומים).
    - 3. לחץ על התוכנית שאינה מגיבה
      - 4. לחץ על סיים משימה.

אם תוכנית קורסת שוב ושוב — עיין בתיעוד התוכנה. במקרה הצורך, הסר ולאחר מכן התקן מחדש את התוכנית.

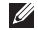

הערה: בדרך כלל, תוכנות כוללות הוראות 🕖 התקנה בתיעוד או בתקליטור המצורפים אליהן.

#### — אם המחשב מפסיק להגיב או שמסך כחול מופיע

#### אזהרה: ייתכן ותאבד נתונים אם אינך מצליח 🥂 לבצע כיבוי של מערכת ההפעלה.

אם אינך מצליח לקבל תגובה של המחשב בלחיצה על מקש במקלדת או בהזזת העכבר, לחץ לחיצה ארוכה על לחצן ההפעלה למשך 8 עד 10 שניות לפחות עד לכיבוי המחשב, ולאחר מכן הפעל מחדש את המחשב.

#### אם תוכנית מיועדת לגרסה קודמת של מערכת — Microsoft<sup>®</sup> Windows<sup>®</sup> הפעלה

הפעל את אשף תאימות התוכניות. אשף תאימות **התוכניות** מגדיר את התצורה של תוכנית כך שתופעל בסביבה דומה לגבסה ישנה יותר של סביבות מערכת ההפעלה Microsoft Windows.
#### אם אתה נתקל בהפרעה שמשבשת קליטה

**במחשב** — אות לא רצוי גורם להפרעה על-ידי שיבוש או חסימה של אותות אחרים. מספר גורמים אפשריים להפרעות כוללים:

- כבלים מאריכים של חשמל, מקלדת ועכבר.
- התקנים רבים מדי מחוברים לאותו מפצל חשמל.
  - מספר מפצלי שקעים מחוברים לאותו שקע חשמל.

## בעיות זיכרון

#### — אם מופיעה הודעה על כך שאין מספיק זיכרון

- שמור וסגור את כל הקבצים הפתוחים וצא מכל התוכניות שבהן אינך משתמש כדי לבדוק אם הבעיה נפתרת.
  - בדוק בתיעוד התוכנה מהן דרישות הזיכרון המינימליות. לקבלת סיוע פנה אל Dell (ראה "פנייה אל Dell" בעמוד 60).
    - הפעל את תוכנית האבחון של Dell (ראה "תוכנית האבחון של Dell" בעמוד 44).

#### — אם נתקלת בבעיות זיכרון אחרות

- הפעל את תוכנית האבחון של Dell (ראה "תוכנית האבחון של Dell" בעמוד 44).
- פנה אל Dell (ראה "פנייה אל Dell" בעמוד 60).

## בעיות חשמל

אם נורית ההפעלה כבויה — המחשב נמצא במצב שינה, כבוי, או אינו מקבל חשמל. כמו כן, ייתכן שיש בעיה בלוח המערכת.

- לחץ על לחצן ההפעלה כדי לחדש את הפעולה הרגילה.
- אם המחשב מחובר למפצל חשמל, ודא שמפצל החשמל מחובר לשקע חשמל ושהוא מופעל. נוסף על כך, עקוף התקנים לשמירת מתח, מפצלי שקעים וכבלים מאריכים, כדי לוודא שניתן להפעיל את המחשב כהלכה.
  - ודא ששקע החשמל תקין. לשם כך חבר לו מכשיר אחר, כגון מנורה.
- אם הבעיה נמשכת, פנה אל Dell (ראה "פנייה אל Dell" בעמוד 60).

#### אם צבע נורית ההפעלה לבן קבוע והמחשב אינו מגיב —

פנה אל Dell (ראה "פנייה אל Dell" בעמוד 60).

#### אם נורית ההפעלה מהבהבת בלבן —

המחשב נמצא במצב שינה. הקש על מקש כלשהו במקלדת, הזז את העכבר או לחץ על לחצן ההפעלה כדי לחזור לפעולה רגילה.

#### — אם נורית ההפעלה מאירה בכתום קבוע

ללוח המערכת אין אפשרות לבצע אתחול. ייתכן שישנה בעיה בלוח המערכת או באספקת החשמל. לקבלת סיוע פנה אל Dell (ראה "פנייה אל Dell" בעמוד 60).

#### — אם נורית ההפעלה מהבהבת בכתום

המחשב זיהה שגיאה במהלך POST. הנורית תהבהב וכן יושמע הקוד של שלושה צפצופי BIOS כדי לציין את השגיאה. לקבלת סיוע פנה אל Dell (ראה "פנייה אל Dell" בעמוד 60).

### בעיות רשת

#### חיבורים אלחוטיים

#### — אם חיבור הרשת האלחוטית אובד

הנתב האלחוטי אינו מקוון או שאפשרות האלחוט במחשב הושבתה.

- בדוק את הנתב האלחוטי כדי לוודא שהוא מופעל ומחובר למקור הנתונים שלך (מודם כבלים או רכזת רשת).
- ייתכן שהפרעה כלשהי חוסמת את החיבור
  האלחוטי שלך או מפריעה לו. נסה לקרב את
  המחשב לנתב האלחוטי.
- צור מחדש את החיבור לנתב האלחוטי (ראה "הגדרת חיבור אלחוטי" בעמוד 13).

#### חיבורים קוויים

**אם חיבור הרשת הקוויתאובד** — כבל הרשת רופף או פגום.

 בדוק את הכבל כדי לוודא שהוא מחובר ולא פגום.

נוריות שלמות הקישור ופעילות הרשת שעל מחבר הרשת המשולב מאפשרות לך לוודא שהחיבור פועל ומספקות מידע אודות המצב:

נורית תקינות קישור

- ירוק קיים חיבור טוב בין רשת -10/100 Mbps לבין המחשב.
- כתום קיים חיבור טוב בין רשת של 1000 מגה-סיביות לשנייה לבין המחשב.
- נורית כבויה המחשב אינו מזהה חיבור פיזי לרשת.
- הערה: נורית שלמות הקישור שעל מחבר הרשת מיועדת לחיבור הכבל הקווי בלבד. נורית שלמות הקישור לא מספקת מידע אודות מצב החיבורים האלחוטיים.

נורית פעילות רשת

- צהוב מהבהב מציין פעילות ברשת.
  - כבוי מציין שאין פעילות ברשת.

# פתרון בעיות

סעיף זה מספק מידע אודות פתרון בעיות למחשב שלך. אם אין באפשרותך לפתור את הבעיה באמצעות ההנחיות הבאות, ראה "שימוש בכלי תמיכה" בעמוד 41 או "פנייה אל IDell" בעמוד 60.

## קודי צפצוף

במהלך ההפעלה, המחשב משמיע סדרת צפצופים אם לא ניתן להציג במסך שגיאות או בעיות. סדרת צפצופים זו, הנקראת קוד צפצוף, מזהה בעיה.

אם המחשב מצפצף במהלך ההפעלה, רשום את קוד הצפצוף ופנה אל Dell (ראה "פנייה אל Dell" בעמוד 60).

| בעיה אפשרית                                                               | סדרת צפצופים<br>(קוד צפצוף) |
|---------------------------------------------------------------------------|-----------------------------|
| כשל אפשרי בלוח האם<br>- כשל בסכום הביקורת<br>(checksum) של ה-<br>BIOS ROM | אחד                         |
| לא זוהה RAM                                                               | שניים                       |
| כשל אפשרי בלוח האם -<br>שגיאה בערכת השבבים                                | שלושה                       |
| כשל קריאה/כתיבה ב-RAM                                                     | ארבעה                       |
| כשל שעון זמן אמת                                                          | חמישה                       |
| כשל בכרטיס הווידאו או<br>בשבב                                             | שישה                        |
| כשל במעבד                                                                 | שבעה                        |
| כשל בצג                                                                   | שמונה                       |

# **Dell Dock**

Dell Dock היא קבוצת מסלים המספקת גישה נוחה ליישומים, קבצים ותיקיות הנמצאים בשימוש תכוף. באפשרותך להתאים אישית את ה- Dock על-ידי:

- הוספה או הסרה של סמלים
- קיבוץ סמלים קשורים בקטגוריות

- שינוי הצבע והמיקום של ה- Dock
  - שינוי תפקוד הסמלים

הסרת קטגוריה או סמל

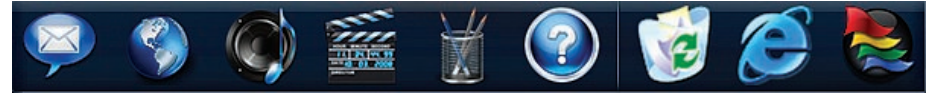

#### הוספת קטגוריה

- 1. לחץ לחיצה ימנית על ה- Dock, לחץ על הוסף→ קטגוריה. החלון הוספה/עריכה של קטגוריה מוצג.
  - . הזן כותרת עבור הקטגוריה בשדה כותרת.
    - 3. בחר סמל עבור הקטגוריה מהשדה בחר תמונה: .
      - .**4** לחץ על **שמור**.

#### הוספת סמל

גרור ושחרר את הסמל ב- Dock או בקטגוריה.

#### **1**. לחץ לחיצה ימנית על הקטגוריה או הסמל

- ב- Dock ולחץ על מחק קיצור דרך או מחק קטגוריה.
  - **.** בצע את ההוראות המופיעות על המסך.

#### Dock -התאמה אישית של ה

- Dock לחץ באמצעות לחצן העכבר הימני על ה-ולחץ על הגדרות מתקדמות....
- **2**. בחר את האפשרות הרצויה כדי להתאים אישית את ה- Dock.

#### Windows 7

- 1. לחץ על התחל 🚱 → לוח הבקרה → תחילת העבודה → העבר קבצים ממחשב אחר.
- 2. עקוב אחר ההוראות שבאשף Windows Easy 2. Transfer.

#### גיבוי הנתונים

מומלץ שתגבה מעת לעת קבצים ותיקיות במחשב. כדי לגבות קבצים:

Windows Vista

 לחץ על התחל → לוח הבקרה → מערכת ותחזוקה → מרכז הגיבוי והשחזור → גיבוי קבצים.
 אם החלון בקרת חשבון משתמש מופיע, לחץ על המשר.

- Windos Vista הערה: מהדורות מסוימות של מספקות אפשרות לגבות את המחשב.
  - . בצע את ההוראות של האשף **גיבוי קבצים**.

Windows 7

- 1. לחץ על <mark>התחל </mark>⊗ → לוח הבקרה → גיבוי ושחזור.
  - ....נחץ על הגדר גיבוי....
- . בצע את ההוראות של האשף **הגדרת גיבוי**.

High performance (ביצועים גבוהים) — אפשרות צריכת חשמל זו מספקת את רמת ביצועי המערכת הגבוהה ביותר במחשב, על-ידי התאמת מהירות המעבד לפעילות שלך ועל-ידי מיטוב ביצועי המערכת.

#### Windows 7

- Power saver (חיסכון בחשמל) אפשרות צריכת חשמל זו חוסכת חשמל במחשב על-ידי הפחתת ביצועי המערכת כדי להשיג ניצול מרבי של חיי המחשב ועל-ידי הפחתה של כמות האנרגיה שצורך המחשב במהלך חייו.
- (מאוזנת Balanced (recommended) (מאוזנת (מומלצת)) אפשרות צריכת חשמל זו מאזנת אוטומטית את ביצועי המחשב על-ידי צריכת אנרגיה בחומרה הפעילה בלבד.

#### העברת מידע למחשב חדש

Windows Vista

- ערה: ההוראות שלהלן מתייחסות לתצוגת ברירת המחדל של Windows, ולכן ייתכן כי לא יהיו ישימות אם שינית את ההגדרות במחשב ™Dell שברשותך לתצוגה קלאסית של Windows.
  - 1. לחץ על התחל <sup>(</sup>€)→ לוח הבקרה→ מערכת ותחזוקה→ מסך פתיחה→ העברת קבצים והגדרות. אם החלון בקרת חשבון משתמש מופיע, לחץ על המשך.
- Windows Easy עקוב אחר ההוראות שבאשף.2 Transfer.

#### התאמה אישית של שולחן העבודה

באפשרותך להשתמש באפשרויות ההתאמה האישית הזמינות במערכת ההפעלה כדי לשנות את המראה, הרזולוציה, הטפט, שומר המסך, וכן הלאה.

Windows Vista

- לחץ באמצעות לחצן העכבר הימני במקום ריק
  בשולחן העבודה.
- 2. לחץ על Personalize (התאם אישית), כדי לפתוח את החלון Personalize appearance מתאם אישית מראה וצלילים) וכדי ללמוד עוד אודות אפשרויות התאמה אישית.
  - Windows 7
  - לחץ באמצעות לחצן העכבר הימני במקום ריק בשולחן העבודה.
- 2. לחץ על Personalize (התאם אישית), כדי לפתוח את החלון Change the visuals and שנה את sounds on your computer המראה והצלילים במחשב) וכדי ללמוד עוד אודות אפשרויות התאמה אישית.

#### התאמה אישית של הגדרות צריכת האנרגיה

באפשרותך להשתמש באפשרויות צריכת החשמל במערכת ההפעלה שלך כדי להגדיר את התצורה של הגדרות צריכת החשמל במחשב. מערכת ההפעלה ®Microsoft® Windows המותקנת במחשב Dell שלך, מספקת את האפשרויות הבאות:

Windows Vista

- Dell Recommended (מומלץ על-ידי Dell)
  אפשרות צריכת חשמל זו מציעה ביצועים מלאים
  בעת הצורך וחיסכון בחשמל בזמן חוסר פעילות.
- Power saver (חיסכון בחשמל) אפשרות צריכת חשמל זו חוסכת חשמל במחשב על-ידי הפחתת ביצועי המערכת כדי להשיג ניצול מרבי של חיי המחשב ועל-ידי הפחתה של כמות האנרגיה שצורך המחשב במהלך חייו.

### תכונות התוכנה

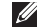

הערה: לקבלת מידע נוסף אודות התכונות 🕖 Dell-המתוארות בסעיף זה, עיין ב הזמין במחשב Technology Guide שלך או באתר התמיכה של Dell בכתובת .support.dell.com

#### פרודוקטיביות ותקשורת

באפשרותך להשתמש במחשב שלך כדי ליצור מצגות, חוברות, כרטיסי ברכה, עלונים וגיליונות אלקטרוניים. כמו כן, באפשרותך לערוך ולהציג תמונות ותצלומים דיגיטליים. בדוק בהזמנת הרכש שלך אילו תוכנות מותקנות במחשב שלך.

לאחר ההתחברות לאינטרנט, באפשרותך לגשת לאתרי אינטרנט, להגדיר חשבון דואר אלקטרוני, להעלות ולהוריד קבצים, ולבצע משימות קשורות אחרות

#### בידור ומולטימדיה

באפשרותך להשתמש במחשב כדי לצפות בוידאו, לשחק במשחקים, ליצור תקליטורים משלך, להאזין למוזיקה ולתחנות רדיו. ייתכן שכונן הדיסקים האופטי שלך תומך בתבניות מרובות של מדיית דיסקים, לרבות תקליטורים ותקליטורי DVD.

באפשרותך להוריד או להעתיק קובצי תמונות ווידאו מהתקנים ניידים, כגון מצלמות דיגיטליות וטלפונים סלולריים, יישומי תוכנה אופציונליים מאפשרים לך לארגן וליצור קובצי מוזיקה ווידאו שאותם ניתן להקליט על-גבי דיסק, לשמור במוצרים ניידים כגון נגני MP3 והתקני כף יד לבידור, או להפעיל ולהציג ישירות במכשירי טלוויזיה, מקרנים וציוד קולנוע ריתי המחוררים למחשר. 1 מחוון פעילות מצלמה — מציין אם המצלמה פעילה או כבויה.

2 מצלמה — מצלמה מובנית ללכידת וידאו, שיחות ועידה וצ'אט.

3 מיקרופון — מספק צליל איכותי לשיחות וידאו והקלטת קול.

### תכונות תצוגה

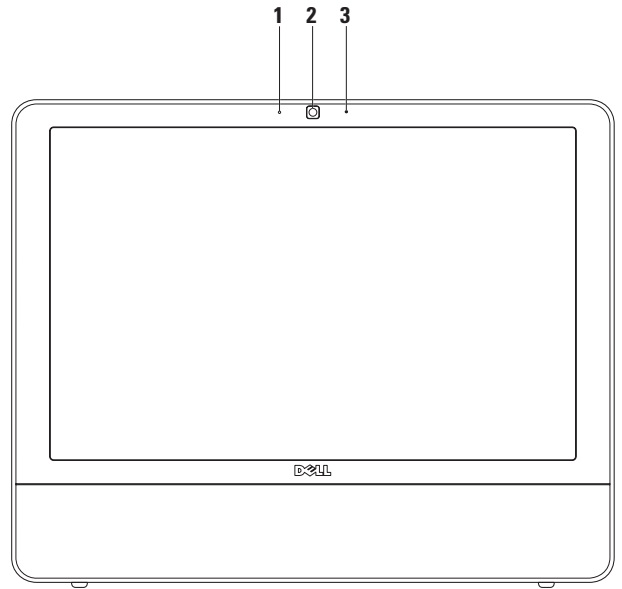

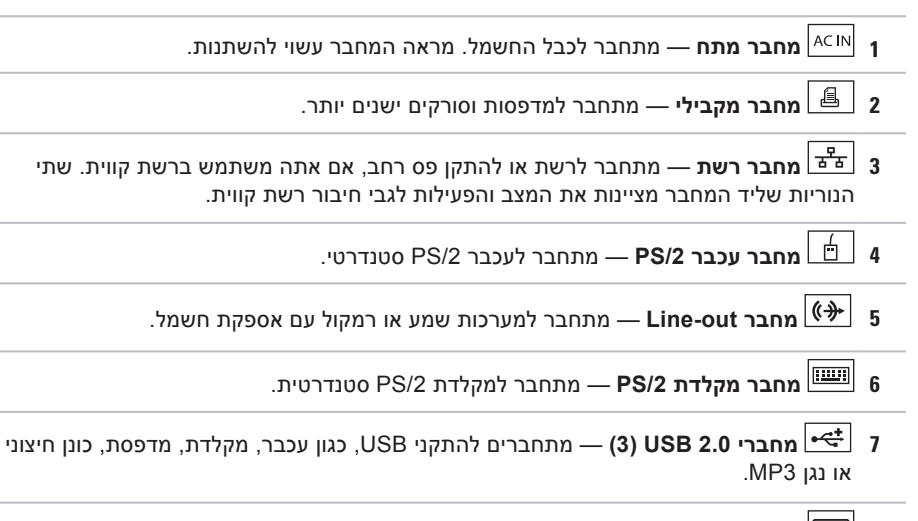

**8** מחבר טורי — מתחבר למדפסות ומודמים חיצוניים ישנים יותר.

Inspiron One שימוש במחשב

## מחברי הלוח האחורי

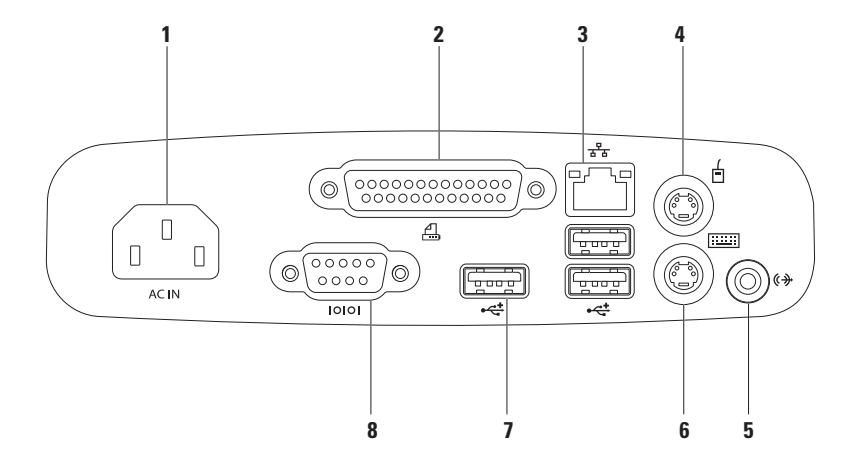

- 1 כיסוי תושבת הרכבה VESA מכסה את חורי הברגים של תושבת ההרכבה של VESA. הסר כיסוי זה כדי להתקין את המחשב על תושבת ההרכבה VESA. ניתן לרכוש את תושבת ההרכבה VESA מאתר האינטרנט של Dell הכתובת Www.dell.com.
  - 2 מחברי לוח אחורי חבר USB, שמע והתקנים אחרים למחברים המתאימים.
  - 3 תג שירות/קוד שירות מהיר השתמש במידע זה כדי לזהות את המחשב שלך באתר support.dell.com או בעת פנייה לתמיכה הטכנית.

Inspiron One שימוש במחשב

#### מאפייני תצוגה גב המחשב

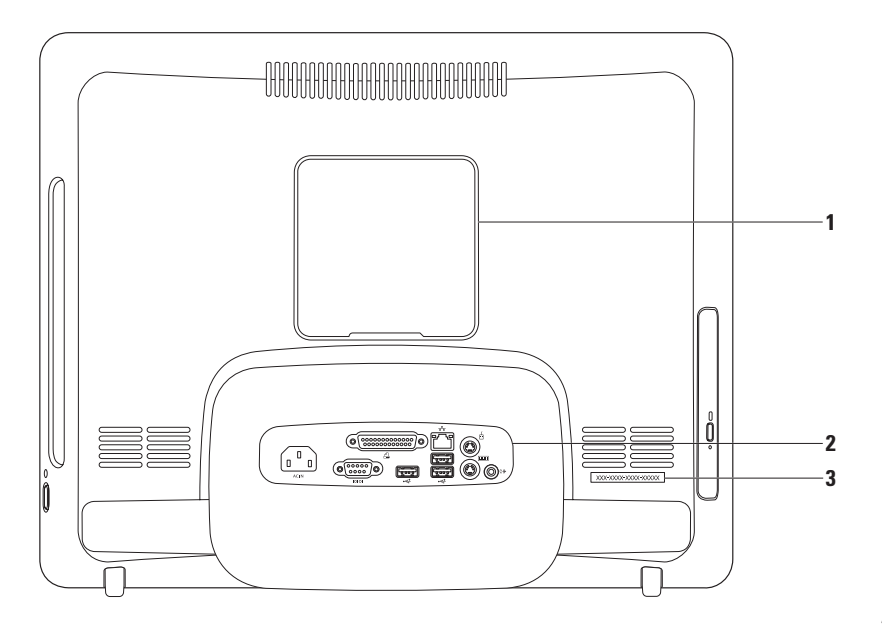

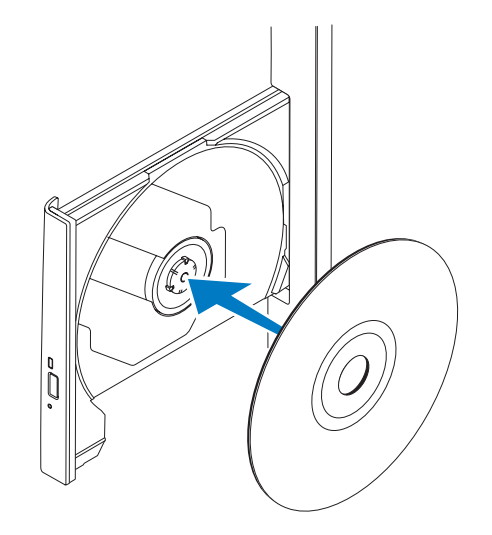

### שימוש בכונן האופטי

התראה: בעת פתיחה או סגירה של מגש הדיסקים, אל תלחץ עליו כלפי מטה. כאשר הכונן אינו 🛆 בשימוש, השאר את המגש סגור.

. התראה: אל תזיז את המחשב בעת הפעלה או צריבה של הדיסק 🔨

- . לחץ על לחצן ההוצאה בכונן האופטי.
  - . משוך את מגש הכונן האופטי.
- . הנח את הדיסק כאשר הצד המודפס פונה כלפיך והצמד את הדיסק לציר הכונן.
  - . דחוף בעדינות את מגש הכונן האופטי חזרה לתוך הכונן.

- 1 מעמד מחשב מספק יציבות למחשב וגם מאפשר לך לכוונן את הצג זווית צפייה נוחה.
  - 2 חריץ כבל אבטחה משמש לחיבור מנעול זמין אל המחשב.
  - 3 לחצן פליטה של הכונן האופטי פותח את הכונן האופטי בעת לחיצה עליו.
- 4 תאורת כונן אופטי מהבהבת בעת לחיצה על לחצן הפליטה של הכונן האופטי או כאשר דיסק נקרא.
- 5 כונן אופטי מפעיל או צורב תקליטורים או תקליטורי DVD. הקפד להכניס את הדיסק כשהצד המודפס פונה כלפיך.

Inspiron One שימוש במחשב

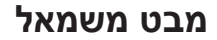

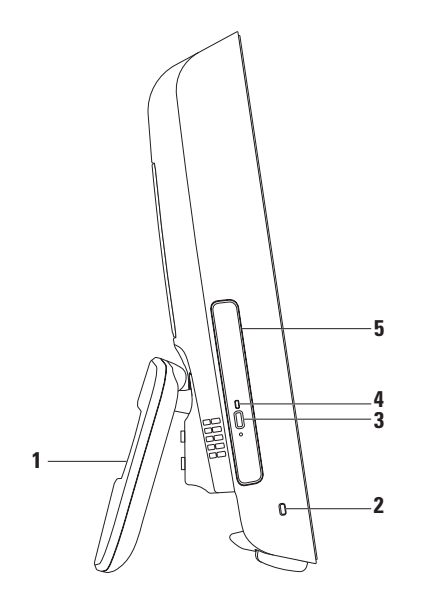

- 1 😥 לחצן כוונון אוטומטי מכוונן באופן אוטומטי את הצג לאות הווידאו הנכנס.
- 2 לחצן כוונון בהירות מספק גישה ישירת לתפריט הבקרה "בהירות". באפשרותך להגביר או להפחית את הבהירות על-ידי שינוי בקר המחוון. השתמש בלחצן + (לחצן כוונון אוטומטי) או בלחצן - (לחצן כוונון בהירות) כדי לכוונן את המחוון.
  - SD/MMC MS/Prol 3 קורא כרטיסימדיה 8 ב-1 מספק דרך מהירה ונוחה להצגה ושיתוף של תמונות דיגיטליות, מוזיקה, קטעי וידאו ומסמכים המאוחסנים בכרטיסי הזיכרון הדיגיטליים הבאים:
    - (SD) Secure Digital רטיס זיכרון •
    - Secure Digital Input Output (SDIO) כרטיס
      - כרטיס מולטי מדיה (MMC)

- Memory Stick PRO xD-Picture Card ארטיס •
  - - Hi Speed-SD •
    - Hi Density-SD •

- Memory Stick •
- 4 (<sup>1394</sup> **מחבר IEEE 1394a** מתחבר להתקני מולטימדיה טוריים מהירים, כגון מצלמות וידאו דיגיטליות.
- 5 לאשי מחברי 3.0 USB (כגון עכבר, מקלדת, מדפסת, כונן חיצוני או USB נגן MP3 (גן MP3.
  - . או מתחבר למיקרופון או לכבל שמע לצורך קבלת קלט Iine-in וויבור מיקרופון או לכבל שמע לצורך קבלת קלט 🖳 🖞

. הערה: להתחברות לרמקול מוגבר או צערכת קול, השתמש במחבר line out שעל גב המחשב שלך

## לחצנים ומחברים בלוח הימני

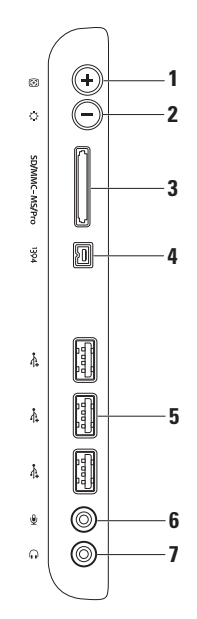

- 1 לחצנים ומחברים בלוח הימני כוונון הבהירות וחיבור USB, שמע והתקנים אחרים למחבר המתאים.
- 2 过 נורית פעילות כונן קשיח מאירה כאשר המחשב קורא או כותב נתונים. נורית מהבהבת מציינת פעילות של הכונן הקשיח.

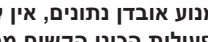

- התראה: כדי למנוע אובדן נתונים, אין לכבות את המחשב, להזיז אותו, או לכוונן את המעמד 🔨 בשעה שנורית פעילות הכונן הקשיח מהבהבת.
  - מדליק ומכבה את המחשב בעת לחיצה. הנורית במרכז לחצן זה מציינת 🕁 🕁 את מצבי צריכת החשמל הבאים:
  - כתום קבוע ללוח המערכת אין אפשרות לבצע אתחול. ייתכן שישנה בעיה בלוח המערכת או באספקת החשמל. פנה אל Dell (ראה "פנייה אל Dell" בעמוד 60).
  - כתום מהבהב המחשב זיהה שגיאה במהלך בדיקה עצמית בהפעלה (POST). פנה אל Dell (ראה "פנייה אל Dell" בעמוד 60).
    - לבן מהבהב המחשב נמצא במצב שינה.
      - לבן קבוע המחשב דלוק.
    - נורית כבויה המחשב כבוי או במצב שינה.

# שימוש במחשב Inspiron One

.Inspiron One סעיף זה מספק מידע על התכונות הזמינות במחשב

## מבט מימין

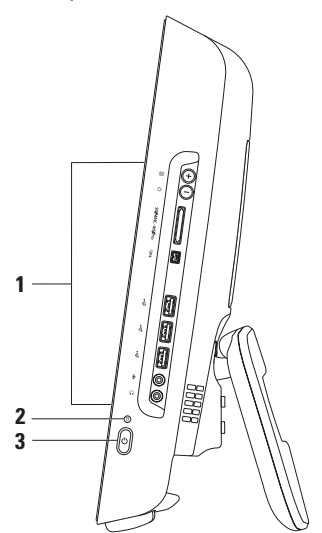

#### Windows 7

- 1. שמור וסגור את כל הקבצים הפתוחים וצא מכל התוכניות הפתוחות.
- לחץ על התחל <sup>6</sup> → לוח הבקרה→ מרכז הרשת והשיתוף→ הגדר חיבור חדש או רשת חדשה→ התחבר לאינטרנט. החלון Connect to the Internet מופיע.

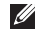

- הערה: אם אינך יודע באיזה סוג של חיבור 💋 לבחור, לחץ על עזור לי לבחור או צור קשר עם ספק האינטרנט.
- 3. עקוב אחר ההוראות על המסך והשתמש בפרטי ההגדרות שסיפק לך ספק השירות כדי להשלים את ההגדרה.

#### הגדרת חיבור האינטרנט

ספקי שירות אינטרנט (ISP) והצעותיהם משתנים ממדינה למדינה. פנה אל ספק השירות שלך לקבלת מידע על השירותים הזמינים במדינתך.

אם אינך מצליח להתחבר לאינטרנט אך התחברת בעבר בהצלחה, ייתכן שיש בעיה אצל ספק השירות. פנה אל ספק האינטרנט וברר מהו מצב השירות, או נסה להתחבר שוב מאוחר יותר.

הכן את המידע מספק השירות בהישג יד. אם אין לך ספק שירות, האשף **Connect to the Internet** (התחבר לאינטרנט) יכול לסייע לך להשיג אחד.

#### Windows Vista

- ערה: ההוראות שלהלן מתייחסות לתצוגת ברירת המחדל של Windows, ולכן ייתכן כי לא יהיו ישימות אם שינית את ההגדרות במחשב ™Dell שברשותך לתצוגה קלאסית של Windows.
- 1. שמור וסגור את כל הקבצים הפתוחים וצא מכל התוכניות הפתוחות.
  - 2. לחץ על התחל ⊕→ לוח הבקרה.
- 3. לחץ על רשת ואינטרנט→ מרכז הרשת והשיתוף→ הגדר חיבור→ התחבר לאינטרנט. החלון Connect to the Internet מופיע.
  - אראר: אם אינך יודע באיזה סוג של חיבור לבחור לחץ Help me choose (עזור לי לבחור) או צור קשר עם ספק האינטרנט.
- 4. עקוב אחר ההוראות על המסך והשתמש בפרטי ההגדרות שסיפק לך ספק השירות כדי להשלים את ההגדרה.

לסיום הגדרת חיבור האינטרנט הקווי שלך, עקוב אחר ההוראות המופיעות ב-"הגדרת חיבור האינטרנט שלך", בעמוד 14.

#### הגדרת חיבור אלחוטי

לפני שתוכל להשתמש בחיבור אינטרנט אלחוטי, עליך להתחבר אל הנתב האלחוטי.

Windows Vista<sup>®</sup>

- 1. שמור וסגור את כל הקבצים הפתוחים וצא מכל התוכניות הפתוחות.
  - **.2** לחץ על **התחל** ס → התחבר אל.
  - 3. בצע את ההוראות המופיעות על-גבי המסך כדי להשלים את ההגדרה.

Windows<sup>®</sup> 7

- שמור וסגור את כל הקבצים הפתוחים וצא מכל **1**. שמור וסגור את כל התוכניות הפתוחות.
  - 2. לחץ על התחל ٷ← לוח הבקרה← מרכז הרשת והשיתוף← התחבר לרשת.
  - 3. בצע את ההוראות המופיעות על-גבי המסך כדי להשלים את ההגדרה.

## Microsoft Windows התקן את

מחשב Dell שברשותך מוגדר מראש עם מערכת ההפעלה ®Microsoft Windows. להתקנת המופיעות על-גבי המסך. מסך ההתקנה של Windows ינחה אותך לאורך מספר הליכים, לרבות הסכמה לתנאי הרישיון, הגדרת ההעדפות והגדרה של חיבור אינטרנט. ההתקנה של Windows עשויה להימשך זמן מה.

- התראה: אין להפריע לתהליך ההתקנה של מערכת ההפעלה. ביצוע פעולה זו עשויה לגרום לאי-יציבות של המחשב ויהיה עליך להתקין מחדש את מערכת ההפעלה.
- ערה: לקבלת הביצועים המיטביים של המחשב, מומלץ להוריד ולהתקין את ה- BIOS ומנהלי ההתקנים העדכניים ביותר הזמינים עבור המחשב באתר התמיכה של Dell בכתובת support.dell.com.

## התחברות לאינטרנט (אופציונלי)

כדי להתחבר לאינטרנט, נדרש מודם או חיבור רשת חיצוני וכן ספק שירותי אינטרנט (ISP).

אם מודם USB חיצוני או מתאם USB לא נכלל בהזמנתך המקורית, ניתן לרכוש את הפריט באתר Dell ב-www.dell.com.

#### הגדרת חיבור קווי

- אם אתה משתמש בהתקשרות בחיוג, חבר את קו הטלפון למחבר המודם החיצוני מסוג USB (אופציונלי) ולשקע הטלפון בקיר, לפני הגדרת החיבור לאינטרנט.
- אם אתה משתמש בחיבור מודם DSL או כבלים/
  לוויין, פנה לספק השירות לקבלת הוראות
  התקנה.

## לחץ על לחצן המתח.

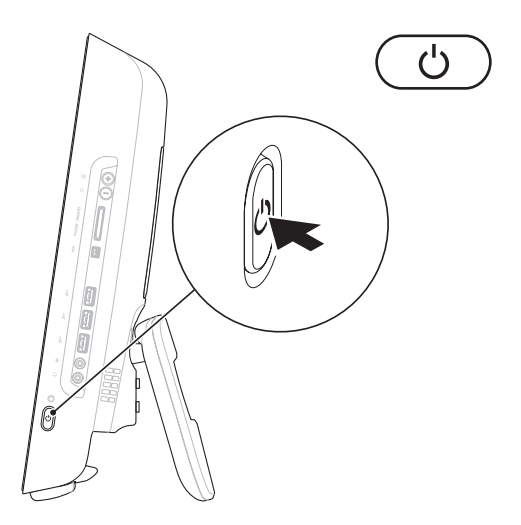

## כוונון מעמד המחשב

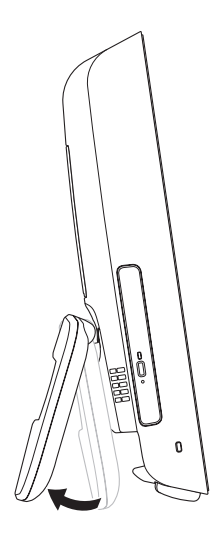

# אזהרה: אל תשתמש במעמד לנשיאת <u>א</u> המחשב.

הערה: יש לסגור את המעמד לפני השימוש 💋 במחשב עם תושבת VESA במחשב עם תושבת

משוך את המעמד כדי לכוונן את הצג לזווית צפייה נוחה. ליל נקישה ברור נשמע בעת פתיחה או סגירה של המעמד. המחשב שלך תומך בתושבות VESA להתקנה על הקיר, עם אישור UL. להתקנה כהלכה, השתמש בארבעה ברגים בקוטר 4 מ"מ, רוחב 0.7 ואורך 10.0 מ"מ. אין צורך בחיבור רשת כדי לסיים את התקנת המחשב, אך אם יש ברשותך רשת קיימת או חיבור אינטרנט באמצעות כבל (כגון כבל מודם ביתי, או שקע Ethernet), ניתן לחבר כעת.

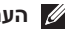

💋 🗛 הערה: השתמש רק בכבל Ethernet (מחבר RJ45) לחיבור למחבר הרשת. אל תחבר כבל טלפון (מחבר RJ11) אל תוך מחבר הרשת.

כדי לחבר את המחשב לרשת או להתקן פס-רחב, חבר קצה אחד של כבל רשת ליציאת רשת או להתקן פס-רחב. חבר את הקצה השני של כבל הרשת למחבר הרשת (מחבר RJ45) בלוח האחורי של המחשב. צליל נקישה מציין שכבל הרשת חובר כהלכה.

Inspiron One התקנת מחשב המחברת

## חבר את כבל הרשת (אופציונלי)

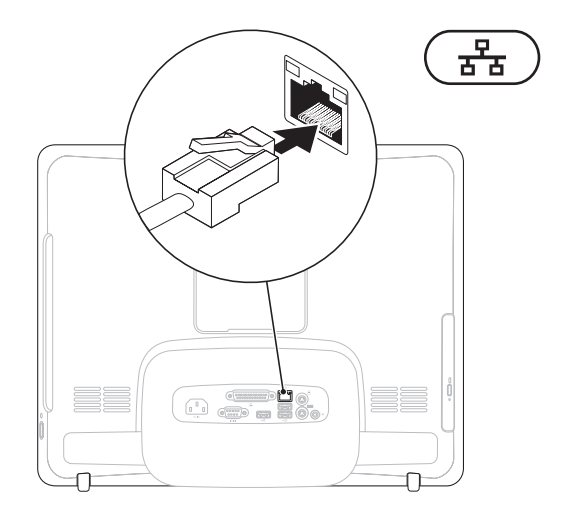

## חבר את כבל החשמל

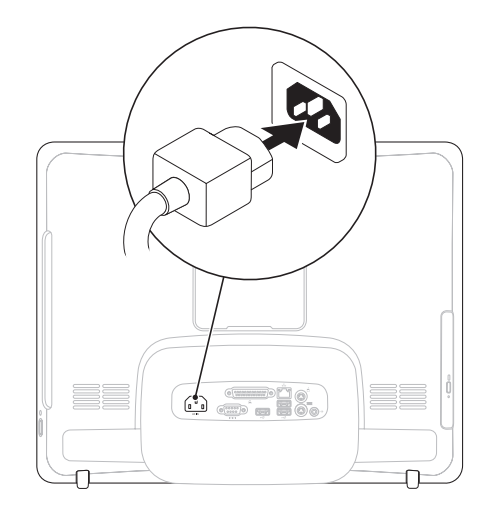

7

## חבר את המקלדת ואת העכבר

חבר את מקלדת ה- USB והעכבר למחברי ה- USB במחשב.

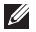

-אל מחבר ה- USB אם רכשת מקלדת ועכבר אלחוטיים יחד עם המחשב, חבר את מקלט ה- USB אל מחבר ה 💋 USB. לקבלת מידע נוסף, עיין בתיעוד המצורף למקלדת ולמחשב.

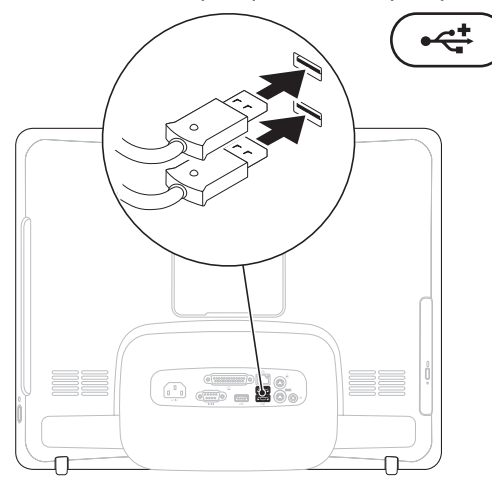

# התקנת מחשב המחברת Inspiron One

סעיף זה מספק מידע על התקנת ה- ™Inspiron One שברשותך.

אזהרה: לפני שתתחיל לבצע הליך כלשהו 🥂 במקטע זה, קרא את הוראות הבטיחות המצורפות למחשב שברשותך. לקבלת מידע נוסף אודות בטיחות ושיטות עבודה מומלצות, בקר בדף הבית של התאימות לתקינה בכתובת /www.dell.com .regulatory\_compliance

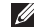

הערה: תג השירות של המחשב שלך ממוקם 🖉 בגב המחשב. השתמש בקוד זה כדי לזהות את המחשב שברשותך בעת גישה לאתר התמיכה של Dell באינטרנט או בעת פנייה לתמיכה טכנית.

## לפני התקנת המחשב

בעת מיקום המחשב, ודא שאתה מאפשר גישה קלה למקור חשמל, לחצני בקרה וחיבורים שבצד ימין, אוורור מתאים ומשטח ישר ויציב שעליו יונח המחשר

הגבלת זרימת האוויר סביב מחשב נישא Inspiron One שלך, עלולה לגרום להתחממות יתר של המחשב. כדי למנוע התחממות יתר, הקפד להשאיר מרווח של לפחות 10.2 ס"מ (4 אינץ') בצדו האחורי של המחשב ומרווח של לפחות 5.1 ס"מ (2 אינץ') בכל הצדדים האחרים. לעולם אל תמקם את מחשב ב-חלל סגור, כגון ארון או מגירה, כשהוא פועל.

| מ   | שחזור מערכת ההפעלה 48               |
|-----|-------------------------------------|
| ิด  | שחזור מערכת                         |
| ה   | 50 Dell Factory Image Restore       |
| לי  | התקנה מחדש של מערכת ההפעלה 52       |
| פ   | קבלת עזרה                           |
| איו | תמיכה טכנית ושירות לקוחות 55        |
| מפ  | 55 DellConnect                      |
| נס  | שירותים מקוונים 55                  |
| ิด  | שירות מצב ההזמנות האוטומטי          |
| איו | 56 (Automated Order-Status Service) |

| 48   |
|------|
| 48.  |
| 50.  |
| 52   |
| 54   |
| 55 . |
| 55.  |
| 55.  |
| 50   |
| 56.  |
|      |

# תוכן

| התקנת מחשב המחברת Inspiron One 5     |
|--------------------------------------|
| לפני התקנת המחשב 5                   |
| חבר את המקלדת ואת העכבר 6            |
| חבר את כבל החשמל 7                   |
| חבר את כבל הרשת (אופציונלי) 8        |
| כוונון מעמד המחשב 10                 |
| לחץ על לחצן המתח 11                  |
| 12 Microsoft Windows התקן את         |
| התחברות לאינטרנט (אופציונלי) 12      |
| שימוש במחשב Inspiron One שימוש במחשב |
| מבט מימין                            |
| לחצנים ומחברים בלוח הימני            |
| מבט משמאל 20                         |
| שימוש בכונן האופטי 22                |
| מאפייני תצוגה גב המחשב 24            |
| מחברי הלוח האחורי                    |
## הערות, התראות ואזהרות

. הערה: הערה מציינת מידע חשוב המסייע להשתמש במחשב ביתר יעילות 💋

התראה: "התראה" מציינת נזק אפשרי לחומרה או אובדן נתונים, ומסביר כיצד ניתן למנוע את ∆ הבעיה.

אזהרה: "אזהרה" מציינת אפשרות של נזק לרכוש, פגיעה גופנית או מוות. 🕂

אם רכשת מחשב N Series של ™Dell, כל התייחסות במסמך זה למערכות ההפעלה ®Microsoft Windows אינה רלוונטית.

המידע במסמך זה נתון לשינויים ללא הודעה מראש.

#### .כל הזכויות שמורות © 2009 Dell Inc.

חל איסור מוחלט על שעתוק חומרים אלה, בכל דרך שהיא, ללא קבלת רשות בכתב מאת .Dell Inc.

סימנים מסחריים הנמצאים בשימוש בטקסט זה. *Dell ה*לוגו של YOURS IS HERE, DELL, ו-DellConnect הנם סימנים מסחריים של Dell וכח ו-Deltium ו-Deltium בסימנים מסחריים רשומים ו-Core הנו סימן מסחרי של חברת Intel בארה"ם של חברת *Dell ובנסימנים מסחריים של Ore עוות Windows Vista (Windows Vista לשימרים של Mindows Vista בארה"ב* ובמדינות אחרות; Mindows Vista בארה"ב ובמדינות אחרות; Mindows Vista הנסימנים מסחריים של מסחריים של מסחריים של מסחריים של מסחריים של חברת Intel בשלימט ליח לשל של מסחריים של מסחריים של מסחריים של מסחריים של מסחרים מימנים מסחריים של מסחריים של מסחריים של מסחריים אוסימנים מסחריים אוסימנים רשומים של מסחריים בארגיה ברית ו/או במדינות אחרות; Bluetooth הנסימנים מסחריים אוסימנים מסחריים היש מסחריים בשנימים של מברגית הברית ו/או במדינות אחרות; Bluetooth SIG הנו סימן מסחרי רשום בבעלות מחר

סימני מסחר ושמות מסחר אחרים המוזכרים במסמך זה מתייחסים לישויות הטוענות לבעלות על אותם סימנים ושמות או למוצרים שלהן. Dell Inc מוותרת על כל עניין קנייני בסימנים מסחריים ושמות מסחריים פרט לאלה שבבעלותה.

#### Rev. A00 VH3YP יוני 2009 מס' חלק

# **INSPIRON**<sup>™</sup>

מדריך התקנה

W01B001 סוג W01B

# **INSPIRON**<sup>™</sup>

### מדריך התקנה

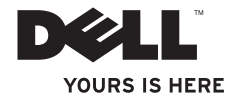